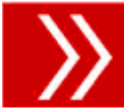

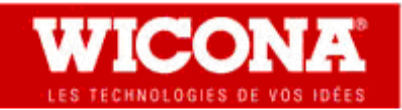

# Procédure de mise à jour Novembre 2012 - Monoposte et Réseau.

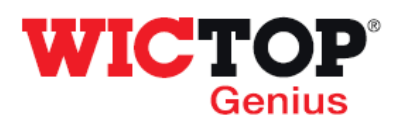

### Etapes :

| 1 – Téléchargement de la mise à jour | Page 1 |
|--------------------------------------|--------|
| 2 – Installation de la mise à jour   | Page 1 |
| 3 – Redéfinition de l'affaire modèle | Page 5 |
| 4 – Contenu de la version            | Page 7 |

### 1 - Téléchargement de la mise à jour

• Téléchargez le fichier 'MAJ\_WICTOP\_GENIUS\_Novembre\_2012.exe' à l'aide du lien contenu dans le mail reçu.

### 2 – Installation de la mise à jour

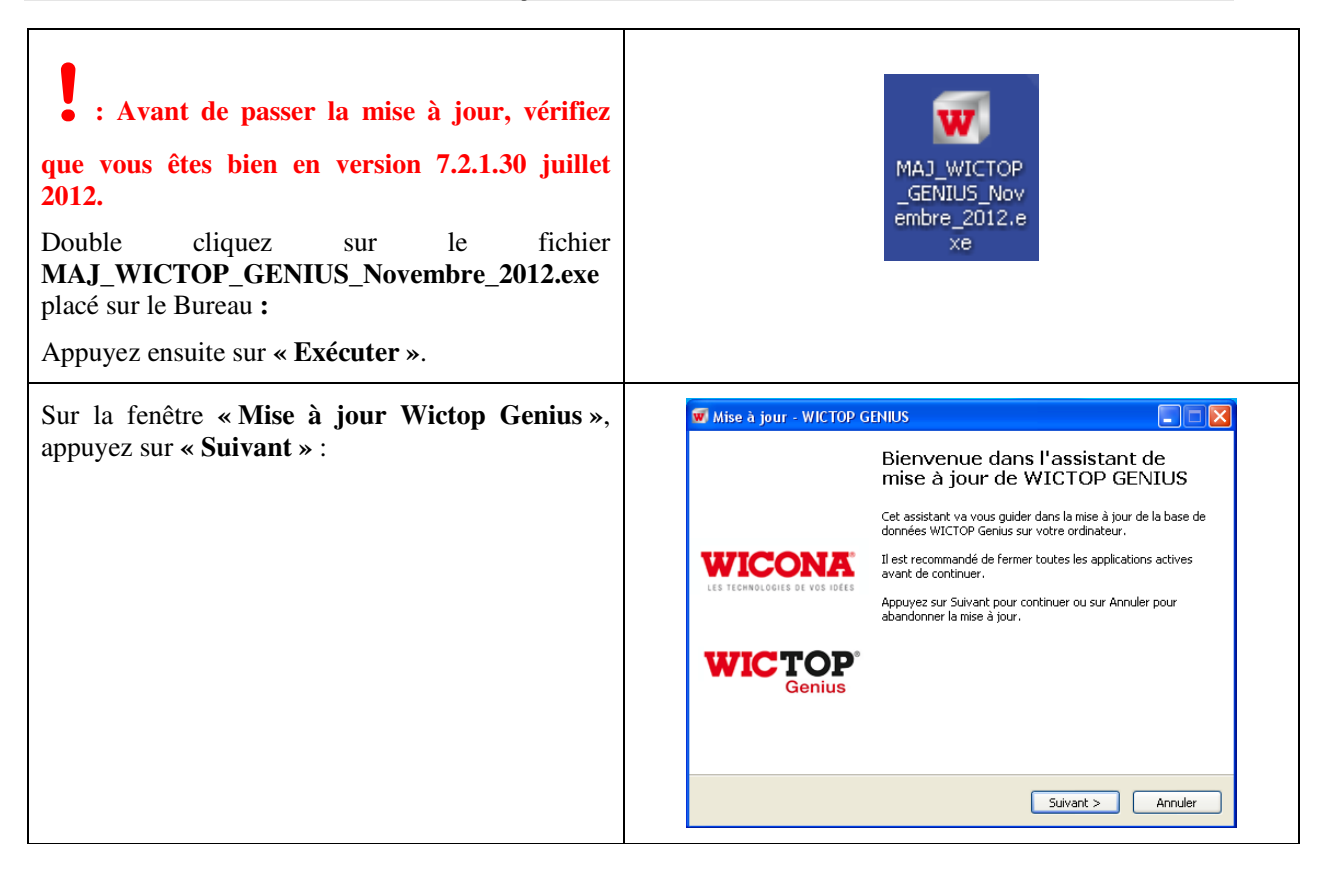

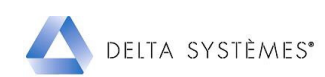

| Sur la fenêtre « <b>Mise à jour Wictop Genius -</b><br><b>Information</b> », avant d'installer la mise à jour,<br>vérifiez que vous avez quitté <b>WICTOP Genius</b> .<br>Appuyez sur « <b>Suivant</b> » :                                                                                                    | Wise à jour - WICTOP GENIUS         Information         Les informations suivantes sont importantes. Veuillez les lire avant de continuer.         Corsque vous êtes prêt à continuer, appuyez sur Suivant.         MICTOP Genius doit être fermé avant de procéder à la mise à jour.         Veuillez fermez WICTOP Genius avant de continuer.         Si WICTOP Genius est ouvert, il sera fermé automatiquement au cours de la mise à jour.         (enders)         Veuillez fermez VICTOP Genius est ouvert, il sera fermé automatiquement au cours de la mise à jour.         (enders)         Veuillez fermez VICTOP Genius est ouvert, il sera fermé automatiquement au cours de la mise à jour. |
|----------------------------------------------------------------------------------------------------|----------------------------------------------------------------------------------------------------|
| Sur la fenêtre « Mise à jour Wictop Genius –<br>Dossier de destination », le programme<br>d'installation détecte automatiquement le dernier<br>répertoire d'installation utilisé par WICTOP<br>Genius, et ceci quel que soit la version de<br>Windows que vous utilisez. Appuyez sur<br>« Suivant » :                                                                | Mise à jour - WICTOP GENIUS         Dossier de destination         Où WICTOP GENIUS doit-il être mis à jour ?         Discurre de destination         Discurre de destination         Discurre de destination         Discurre de destination         Discurre de destination         Discurre de destination         Discurre de destination         Discurre de destination         Discurre de destination         Discurre de destination         Discurre de destination         Discurre de destination         Discurre de destination         Discurre de destination         Else programme requiert au moins 0.0 Mio d'espace disque disponible.               Verécédent         Suivant >    |
| Sur la fenêtre <b>« Confirmation »</b> , appuyez sur<br><b>« Oui »</b> :                                                                                                    | Confirmation           Vous avez choisi de mettre à jour la version de Wictop Genius située dans le répertoire :<br>C:\WICTOP_GENIUS<br>Cliquez sur oui pour confirmer ou sur Non pour choisir une autre version.           Oui         Non                                                                                                    |
| Sur la fenêtre «Mise à jour Wictop Genius –<br>Composants à installer», choisissez le type<br>d'installation.                                                                                                    | Mise à jour - WICTOP GENIUS     Composants à installer     Quels composants de l'application souhaitez-vous installer ?                                                                                                    |
| Le choix « <b>Installation Monoposte</b> » est proposé par défaut.                                                                                                    | Sélectionnez les composants que vous désinez installer ; décochez les composants que<br>vous ne désirez pas installer. Appuyez ensuite sur Sulvant pour continuer l'installation.<br>[installation monoposte                                                                                                    |
| Si vous êtes installés en monoposte, appuyez sur « Suivant » :                                                                                                    | < Précédent Suivant > Annuler                                                                                                    |
| <ul> <li>Si vous êtes installés en réseau, vous devez<br/>modifier le choix proposé par défaut.</li> <li>Vous devez sélectionner « Poste principal en<br/>réseau » sur le premier poste de travail et « Poste<br/>suivant en réseau » sur tous les autres postes de<br/>travail où WICTOP Genius est installé.</li> <li>Appuyez ensuite sur « Suivant » :</li> </ul> | Installation monoposte<br>Installation monoposte<br>Poste principal en réseau<br>Poste suivant en réseau                                                                                                    |
| delta systèmes" Mis                                                                                                    | e à jour Wictop Genius - Novembre 2012 2/7                                                                                                    |

| Sur la fenêtre « Mise à jour Wictop Genius –<br>Prêt à mettre à jour», appuyez sur « Mettre à<br>jour » : | Mise à jour - WICTOP GENIUS   Prêt à mettre à jour   L'assistant dispose à présent de toutes les informations pour mettre à jour   WICTOP GENIUS sur votre ordinateur.   Appuyez sur Mettre à jour pour procéder à la mise à jour ou sur Précédent pour revoir ou modifier une option de mise à jour.   Dossier de destination :   C:\WICTOP_GENIUS   Type d'installation :   Installation monoposte   Composante sélectionnés :   Monoposte     <   ( Précédent Mettre à jour Annuler                                                                                                    |
|----------------------------------------------------------------------------------------------------|----------------------------------------------------------------------------------------------------|
| La sauvegarde des données client s'effectue.<br>Appuyez sur « <b>OK</b> » :                               | WICTOP GENIUS   La base de données a été sauvegardée avec succès  OK                                                                                                    |
| La mise à jour se déroule.                                                                                | Processus en cours, veuillez patienter<br>Charger les données : Temps pour types de noeud (323)                                                                                                    |
| Le chargement des données Wicona se réalise.<br>Appuyez sur « <b>OK</b> » :                               | Di domées Devise chargées avec succès. I domées Configuation WCCTPP GENUIS: Chargées avec succès. Di domées Configuation WCCTPP GENUIS: Chargées avec succès. Di domées Patte chargées avec succès. Di domées Charce Chargées avec succès. Di domées Charce Chargées avec succès. Di domées Charce Chargées avec succès. Di domées Charce Chargées avec succès. Di domées Maior objetes avec succès. Di domées Maior objetes avec succès. Di domées Maior objetes avec succès. Di domées Maior objetes avec succès. Di domées Charce Chargées avec succès. Di domées Maior objetes avec succès. Di domées Maior objetes avec succès. Di domées Maior objetes avec succès. Di domées Maior objete avec succès. Di domées Maior objete avec succès. Di domées Maior objete avec succès. Di domées Maior objete de chargées avec succès. Di domées Maior objete de negles avec succès. Di domées Maior objete de negles avec succès. Di domées Maior objete de negles avec succès. Di domées Maior objete avec succès. Di domées Maior objetes avec succès. Di domées Maior objetes avec succès. Di domées Maior objetes avec succès. Di domées Maior objetes avec succès. Di domées Maior objetes avec succès. Di domées Maior objetes avec succès. Di domées Maior objetes avec succès. Di domées Maior objetes avec succès. Di domées Maior objetes avec succès. Di domées Maior objetes avec succès. Di domées Maior objetes avec succès. Di domées Maior objetes avec succès. Di domées |
| Sur la fenêtre <b>« Le répertoire n'existe pas »</b> ,<br>appuyez sur <b>« OK »</b> :                     | Image: Constraint of the image: Constraint of the image: Cons          |

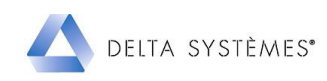

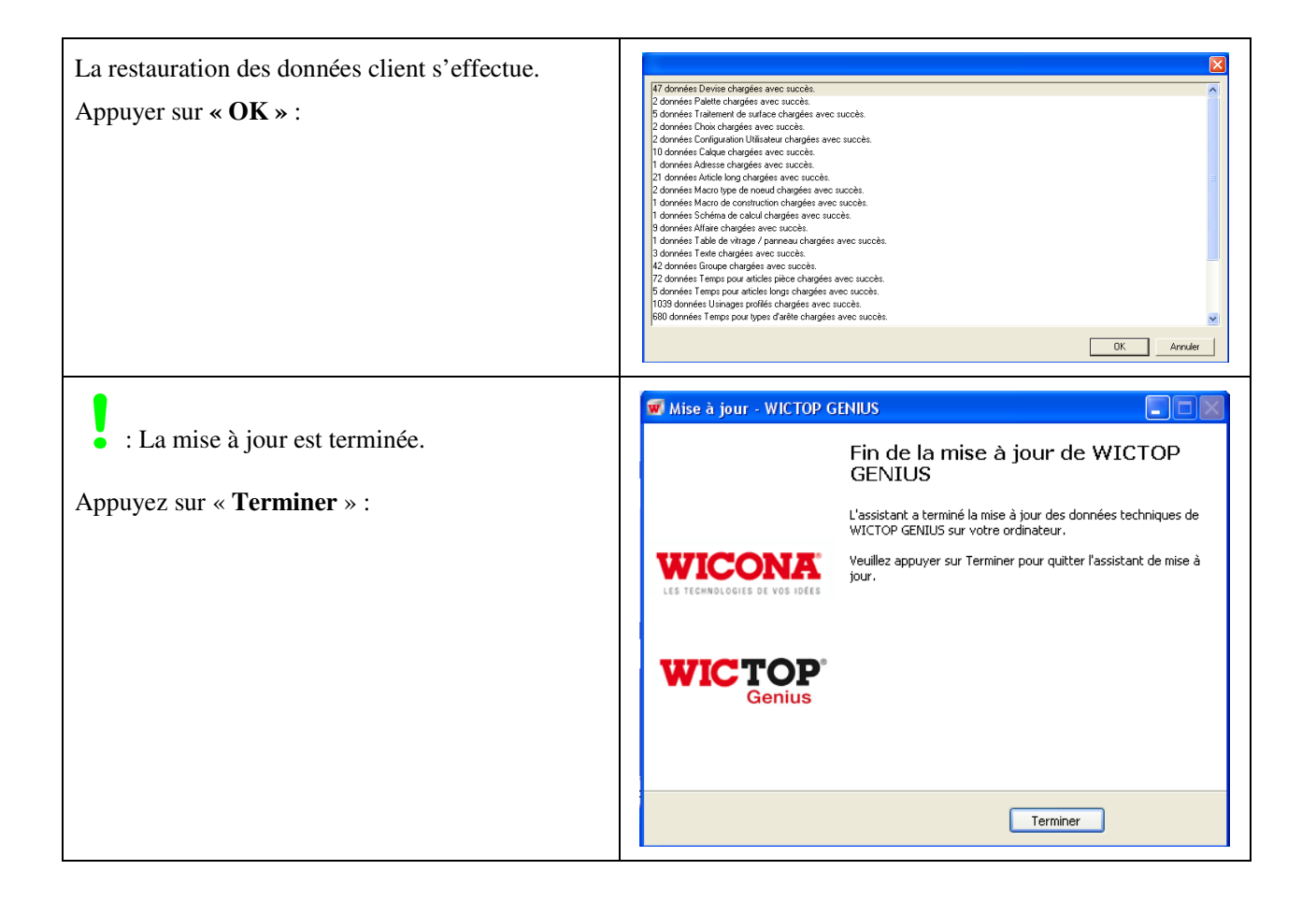

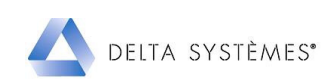

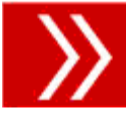

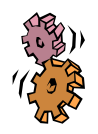

### 3 - Redéfinition de l'affaire modèle

| Sélectionnez « <b>Affaire</b> » dans la liste<br>déroulante « <b>Type de données</b> » de <b>WICTOP</b><br><b>Genius</b> puis par clic droit,<br>sélectionnez « <b>Nouveau &gt; Affaire (Par copie).</b>                                                                         | Affaires                                                                                                    |
|----------------------------------------------------------------------------------------------------|----------------------------------------------------------------------------------------------------|
| Sur la fenêtre « <b>Nouveau code Affaire</b> »,<br>définissez le code de votre nouvelle affaire<br>modèle, puis appuyez sur « <b>OK</b> » :                                                                                                    | Nouveau code Affaire:     K     PRET_POSER     OK     Annuler                                                                                                    |
| Sur la fenêtre « <b>Copie de Affaire</b> », appuyez<br>sur puis sélectionnez l'affaire<br>« <b>WF/MODELE_72b</b> » dans les données<br>Wicona.<br>Appuyez sur « <b>OK</b> ».                                                                                                    | Copie de Affaire :                                                                                                    |
| Modifiez la désignation de la nouvelle affaire<br>modèle, vous pouvez ensuite personnaliser les<br>informations présentes sur les onglets<br>« Général » et « Paramètres et coefficients » :<br>- Adresses,<br>- Textes types,<br>- Variables par défaut,<br>- Schéma de calcul. | Général Paramètres et coefficients Résultats Pr   Affaire N° : K PRET_POSER   Désignation : Affaire 'Modèle' Prêt à Poser   Responsable :   Adresses   Client : K |
| Sauvegardez cette affaire modèle en appuyant<br>sur .<br>Confirmez la sauvegarde en appuyant sur<br>« Oui ».                                                                                                    | Enregistrer la donnée permanente Cui Non Annuler                                                                                                    |

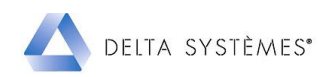

| Pour définir votre nouvelle affaire modèle<br>comme affaire par défaut, dans WICTOP<br>Genius, sélectionnez « Extras » puis<br>« Configuration utilisateur ».                                                                                                    | WICTOP GENIUS 7,2,1,32 - Novembre 2012         Fichier       Modifier       Extras       ?       Com@lu         Sauvegarder les données       Sauvegarder les données       Charger les données         Sauvegarder les données       Outils de maintenance des données       Importer         Affaires       K       Stock et gestion des restes         Sauvegarder les données       Affichage des messages d'anomalie         K       Stock et gestion des restes         K       Variables Coûts et Heures de la ligne étude         K       Variables remises, marges et heures du schéma de calcul         K       Visionneuse usinages         Journal des messages de commande       K         K       Configuration utilisateur         Afficher le code des groupes dans l'arborescence |
|----------------------------------------------------------------------------------------------------|----------------------------------------------------------------------------------------------------|
| La fenêtre « <b>Configuration</b> » s'affiche.<br>Appuyer sur <b>b</b> pour afficher la liste des<br>affaires. Sur la fenêtre « <b>Choix Affaire</b> »,<br>sélectionnez votre nouvelle affaire modèle.<br>Appuyer sur « <b>OK</b> ».                                              |                                                                                                    |
| Appuyez à nouveau sur « <b>OK</b> » pour quitter la fenêtre « <b>Configuration</b> ».<br>Appuyez sur « <b>Oui</b> » pour enregistrer la configuration.<br>: la nouvelle affaire modèle sera maintenant utilisée comme affaire par défaut pour toute création de nouvelle affaire. | Configuration - K/0000 Nom: supervisor Initiales: su Modifier le mot de passe Adresse société: K SOCIETE Objets Base: Angle de coupe: 900Priord et 45.0/45.0 Adfaire par défaut: PRET_POSER Langue N'1: Fritseis Langue N'2: Anglais Activer thermique                                                                                                    |

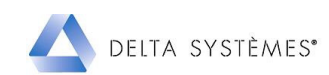

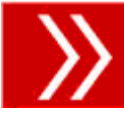

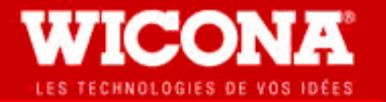

## Informations techniques Base de données WICTOP Genius Novembre 2012

### 4 – Contenu de la version

### • Cette version intègre :

- des améliorations et corrections sur différentes séries : Wicline 65, Wicslide 65, WicStyle 65, Mecano 52 serreur filant et serreur ponctuel, Mecano 62, Mecano Respirant et Wictec 50.

- des améliorations sur le module thermique : ajout des séries Wicstyle 65 et Mecano, compléments sur la série Wicline 65.

- la nouvelle série Wicslide 140.

## ATTENTION !!!

### • Modification des choix de paumelles pour les fenêtres 2 vantaux Wicline 65 :

- Des modifications ont été apportées sur les choix de paumelles pour les fenêtres 2 vantaux de la série Wicline 65. Ceci a été fait pour harmoniser les choix entre la fenêtre 1 vantail et la fenêtre 2 vantaux.

| - | Les choix | suivants | sont maintenant | disponibles : |
|---|-----------|----------|-----------------|---------------|
|---|-----------|----------|-----------------|---------------|

| Choix | Désignation du choix                                                                      | Résultat :        | Résultat :                          | Résultat :                          |
|-------|-------------------------------------------------------------------------------------------|-------------------|-------------------------------------|-------------------------------------|
|       |                                                                                           | Fenêtre 1 vtl     | Fenêtre 2 vtx<br>(vers. précédente) | Fenêtre 2 vtx<br>(version actuelle) |
| 21    | <ul> <li>Française 100kg, avec<br/>paumelle 6940026</li> <li>2 vtx Fr-Fr 100Kg</li> </ul> | 100 Kgs 3 pces    | 100 Kgs réglables                   | 100 Kgs 3 pièces                    |
| 22    | <ul><li>Française 70kg</li><li>2 vtx Fr-Fr 70kg</li></ul>                                 | 70 Kgs 2 pces     | 70 Kgs 2 pces                       | 70 Kgs 2 pièces                     |
| 23    | • Française (Réglable)<br>100kg                                                           | 100 Kgs réglables | Non utilisé                         | 100 Kgs réglables                   |
| 24    | • Française (Réglable)<br>130Kg                                                           | 130 Kgs           | 130 Kgs                             | 130 Kgs                             |
|       | • 2 vtx Fr-Fr (Réglable)<br>130Kg                                                         |                   |                                     |                                     |

- Pour les anciennes affaires, dans lesquelles des fenêtres 2 vantaux de la série Wicline 65 ont été saisies :
  - Les paumelles 100 Kgs 3 pièces sont maintenant prises en compte automatiquement à la place des paumelles 100 Kgs réglables,
  - Pour obtenir les paumelles 100 Kgs réglables, il faut maintenant utiliser le choix 23.

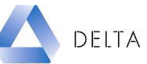